# METODIKA PRÁCE S IS AKREDIS

PRO UŽIVATELE V ROLI VZDĚLAVATEL

Aktualizace: 31. 8. 2017

Zpracovaly: Eliška Vernerová Mgr. Marie Kaňková

Tato metodika byla vypracována pro uživatele informačního systému Akredis, kterým je přidělena role Vzdělavatel.

# Obsah

| Obsah                                | 2  |
|--------------------------------------|----|
| Obecné informace                     | 3  |
| Základní práce se systémem           | 3  |
| Nápověda                             | 3  |
| Avatar a změna údajů uživatele       | 3  |
| Filtrování                           | 4  |
| Notifikace                           | 4  |
| Základní informace o notifikacích    | 4  |
| Přihlášení, heslo, registrace        | 5  |
| Jak se registrovat                   | 5  |
| Jak se poprvé přihlásit              | 6  |
| Zapomenuté heslo                     | 8  |
| MENU                                 | 11 |
| Dashboard                            | 11 |
| Organizace                           | 12 |
| Jak vytvořit organizaci?             | 12 |
| Jak přiřadit organizaci další osoby? | 15 |
| Rekvalifikace                        | 16 |
| Jak vytvořit žádost?                 | 16 |
| Zprávy                               | 18 |

# Obecné informace

Adresa systému: <u>https://akredis.msmt.cz/</u>

#### Základní práce se systémem

IS AKREDIS funguje jako standardní internetová aplikace. Jednotlivé funkce jsou popsány v dílčích částech dokumentu. Kromě uvedených funkcionalit je zprovozněno také několik obecných vlastností:

#### Nápověda

Často kladené dotazy (tzv. FAQ) jsou zodpovězeny na stránce nápovědy, která je dostupná na samostatné stránce dostupné po kliknutí na logo otazníku v horní části. Odpovědi na jednotlivé otázky jsou pak k nalezení po kliknutí na text otázky.

|              | ia≣ AKREDIS           | 📀 🔎 🕞 Odhlásit     |
|--------------|-----------------------|--------------------|
| Nápověda     |                       |                    |
|              |                       |                    |
| Hledat       | Q Hledat 27ušit filtr | Přidat nápovědu    |
|              |                       |                    |
| ∃Jak udělat? |                       | 🖋 Upravit 🛍 Smazat |
|              |                       |                    |
|              |                       |                    |
|              |                       |                    |
|              |                       |                    |

Položky nápovědy jsou postupně doplňovány.

#### Avatar a změna údajů uživatele

Uživatel má možnost nahrání vlastního avataru (= profilového obrázku). Tento je možné nahrát z počítače uživatele nebo bude automaticky získán po přihlášení z profilu Google Plus.

Změny se provádějí po kliknutí na jméno uživatele v levé horní části stránky - Upravit profil.

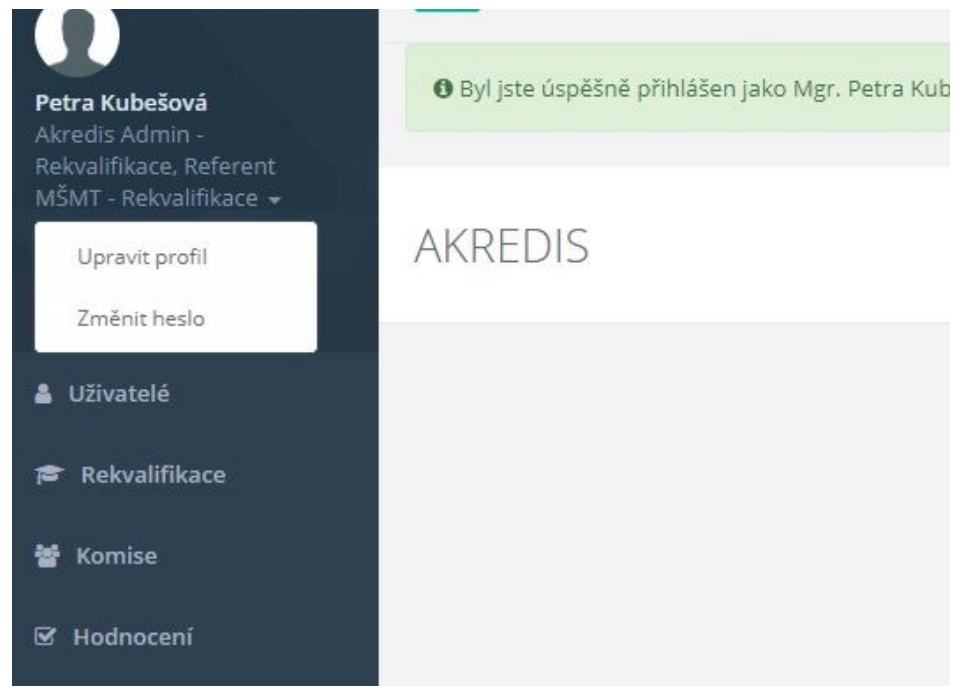

#### Filtrování

Všechny seznamy (např. Hodnocení apod.) lze filtrovat dle základních kritérií. Ikona pro nastavení filtrování je vždy v levém horním rohu daného výpisu. Ikona je ve tvaru trychtýře.

Tip: Vyhledávání ve filtrování je možné s diakritikou i bez ní.

Notifikace

Základní informace o notifikacích

Systém automaticky upozorňuje na změny v něm provedené pomocí tzv. notifikací. K nalezení jsou pod ikonou zvonku v horní části stránky.

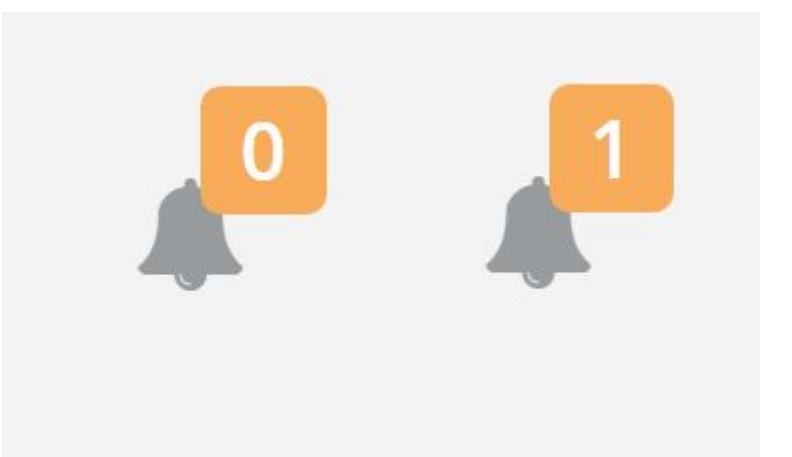

Číslo u zvonku značí počet nepřečtených notifikací. Jejich náhled zobrazíte kliknutím na obrázek zvonku. Pokud kliknete na **Zobrazit všechny zprávy**, otevřete přehled Vám doručených notifikací.

# Přihlášení, heslo, registrace

Někteří uživatelé se mohou do IS registrovat sami, některé musí vytvořit nadřazená autorita (např. roli Hodnotitele může přidat pouze AKREDIS Admin)

### Jak se registrovat

Pozor, pole Email vyplňujte pouze malými písmeny.

1. Na úvodní stránce IS AKREDIS <u>https://akredis.msmt.cz</u> klikněte na Vytvořit účet.

| Email  |                        |  |
|--------|------------------------|--|
| Heslo  |                        |  |
| Zapama | atovat si přihlášení   |  |
|        | Přihlásit              |  |
| G      | Přihlášení přes Google |  |

 Vyplňte všechna pole a klikněte na Vytvořit účet. Na zadaný email Vám bude doručeno potvrzení o registraci a další <u>notifikace</u> v budoucnosti, zadávejte prosím platný email (a to vždy malými písmeny).

| AKREDIS                                                                                                    | Vytvořit účet     |
|----------------------------------------------------------------------------------------------------|-------------------|
| Everychiel groudstaff i Investion fondy<br>Operating program Vjolkum, vjoug a vodšlavatir<br>MILADEZE A TELOVYCHOVY | <u>*</u> Jméno    |
|                                                                                                    | ≛ Příj́mení       |
|                                                                                                    | <u>*</u> Email    |
|                                                                                                    | * Heslo           |
|                                                                                                    | * Potvrzení hesla |
|                                                                                                    |                   |
|                                                                                                    | Vytvořit účet     |
|                                                                                                    | Již máte účet?    |
|                                                                                                    | Přihlášení        |

 Jste přihlášeni do IS Akredis. Pro změnu nastavení osobních údajů nebo změnu hesla klikněte na Vaše jméno v levém horním rohu stránky.

#### Jak se poprvé přihlásit

Přihlášení je možné pouze s registrovaným emailem. Není možné se přihlásit s jinou emailovou adresou, než na jakou Vám byl doručen email o registraci. Prosím zkontrolujte, že nemáte na klávesnici zapnutý CAPS LOCK, systém rozeznává velká a malá písmena. **Pozor, pole Email vyplňujte pouze malými písmeny!** 

 Ve vaší emailové schránce otevřete email odesílatele akredis@msmt.cz a klikněte na Nastavení hesla.

| komu: mně | v                                                                                                    |  |
|-----------|----------------------------------------------------------------------------------------------------|--|
|           | AKREDIS                                                                                                    |  |
|           | Dobrý den,<br>byl Vám vytvořen účet v IS AKREDIS.<br>Před přihlášením si prosím nastavte vaše heslo kliknutím na následující odkaz<br><u>Nastavení hesla</u> |  |
|           | Na tento e-mail prosím neodpovídejte, jedná se o automaticky generovanou zprávu<br>AKREDIS © 2016 - 2017                                                     |  |

2. Budete přesměrováni na stránku pro změnu hesla. Vyplňte obě kolonky shodným heslem a klikněte na tlačítko **Změnit heslo**.

| Nové heslo  |              |   |
|-------------|--------------|---|
| Potvrzení r | ového heslo  |   |
| C           | Změnit heslo | > |

 Vaše heslo je nastaveno. Nyní se můžete přihlásit do systému AKREDIS na stránce <u>https://akredis.msmt.cz/</u>

| Email |                        |  |
|-------|------------------------|--|
| Heslo |                        |  |
| Zapar | natovat si přihlášení  |  |
|       | Přihlásit              |  |
| G     | Přihlášení přes Google |  |

### Zapomenuté heslo

Přihlášení je možné pouze s registrovaným emailem. Není možné se přihlásit s jinou emailovou adresou, než na jakou Vám byl doručen email o registraci. Prosím zkontrolujte, že nemáte na klávesnici zapnutý CAPS LOCK, systém rozeznává velká a malá písmena.

 Na úvodní stránce systému <u>https://akredis.msmt.cz/</u> klikněte na text Zapomněli jste heslo?

| Email |                      |       |
|-------|----------------------|-------|
| Heslo |                      |       |
| Zapam | atovat si přihlášení |       |
|       | Přihlásit            |       |
| G     | Přihlášení přes G    | oogle |

 Vyplňte svůj email (pozor, systém rozlišuje velká a malá písmena) a klikněte na tlačítko Zaslat instrukce pro reset hesla.

| Zaslat instru | kce k obnovení hesla          |  |
|---------------|-------------------------------|--|
|               |                               |  |
| Email         |                               |  |
| Zas           | lat instrukce pro reset hesla |  |
|               |                               |  |
| Prihlaseni    | Nemáte ještě účet?            |  |
|               | Vytvořit účet                 |  |
|               |                               |  |

3. Za několik minut obdržíte email s instrukcemi k nastavení nového hesla. Pokud email nedorazí do patnácti minut, zkontrolujte, prosím, svou složku pro Spam.

4. V emailu klikněte na text Změnit mé heslo

| Dobrý de               | n                                                                       |
|------------------------|-------------------------------------------------------------------------|
| Někdo po<br>ignorujte. | vžádal o reset vašeho hesla. Pokud jste to nebyl vy, prosím tento email |
| Změnit m               | <u>é heslo</u>                                                          |
|                        |                                                                         |

5. Budete přesměrováni na stránku pro změnu hesla. Vyplňte obě kolonky shodným heslem a klikněte na tlačítko **Změnit heslo**.

| Nové heslo  | )            |   |
|-------------|--------------|---|
| Potvrzení r | nového heslo |   |
| C           | Změnít heslo | 5 |

6. Vaše heslo se změnilo. Nyní se můžete přihlásit do systému AKREDIS.

| Empil   |                        |  |
|---------|------------------------|--|
| LIIIdii |                        |  |
| Heslo   |                        |  |
| Zapa    | matovat si přihlášení  |  |
|         | Přihlásit              |  |
| G       | Přihlášení přes Google |  |

# MENU

### Dashboard

Dashboardem je nazývána úvodní stránka systému po přihlášení, tzv. nástěnka. Tato stránka je viditelná pro každého uživatele bez ohledu na přiřazenou roli, a dokonce i uživatelům bez přiřazené role.

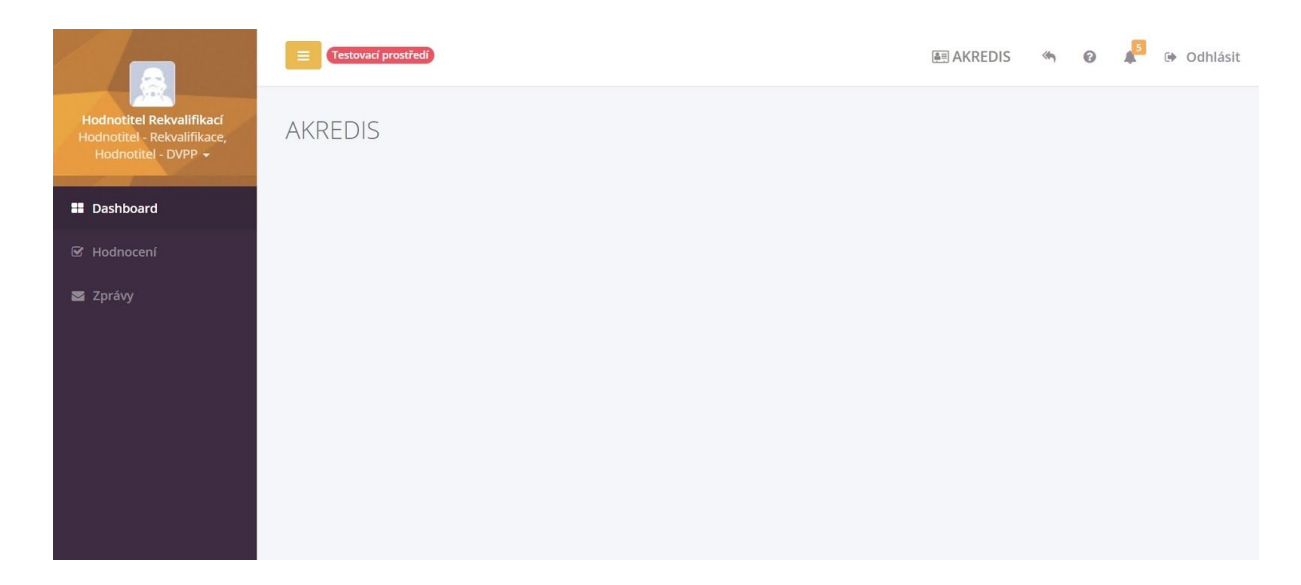

Stránku lze vyvolat kliknutím na položku **Dashboard** v levém menu. Informace zobrazované na stránce se pro jednotlivé role a uživatele různí.

### Organizace

Na této stránce jsou vypsány všechny organizace, které máte ke svému uživatelskému jménu v IS AKREDIS přiděleny.

| 0                |                                          |                     |          | AKREDIS | 0 | <b>"</b> | • Odhlásit |
|------------------|------------------------------------------|---------------------|----------|---------|---|----------|------------|
| Eliška Vernerová | Organizace                               |                     |          |         |   |          |            |
| Dashboard        |                                          |                     |          |         |   | _        |            |
| 関 Organizace     |                                          |                     |          |         | Q | Nová o   | rganizace  |
| 🖬 Zprávy         |                                          | Název               |          |         |   |          |            |
|                  | V tabulce nejsou žádné záznamy           |                     |          |         |   |          |            |
|                  | Stránka číslo:                           | Počet záznamů:      |          |         |   |          |            |
|                  | 1                                        | 25                  | Zobrazit |         |   |          |            |
|                  | Zobrazeno <b>1 - 0</b> z celkoveho poctu | u <b>o</b> zaznamu. |          |         |   |          |            |
|                  |                                          |                     |          |         |   |          |            |
|                  |                                          |                     |          |         |   |          |            |
|                  |                                          |                     |          |         |   |          |            |
|                  |                                          |                     |          |         |   |          |            |
|                  |                                          |                     |          |         |   |          |            |

Jak vytvořit organizaci?

1. Klikněte na tlačítko Nová organizace.

2. Vyplňte údaje a klikněte na Uložit. V průběhu testování nebudou informace ověřovány oproti základním registrům.

| ová organizace            |        |         |       |          |                 |
|---------------------------|--------|---------|-------|----------|-----------------|
|                           |        |         |       |          | ≣ Zpět na sezni |
| čo                        |        |         |       |          |                 |
| 01234567                  |        |         |       |          |                 |
| Název                     |        |         |       |          |                 |
| Organizace                |        |         |       |          |                 |
| Jatová schránka           |        |         |       |          |                 |
| bflppsvz12                |        |         |       |          |                 |
| rávní forma               |        |         |       |          |                 |
| 222 - Komanditní společno | ost    |         |       |          | ×               |
| ID                        |        |         |       |          |                 |
| Vysoká škola              |        |         |       |          | ×               |
| Poznámka                  |        |         |       |          |                 |
|                           |        |         |       |          |                 |
|                           |        |         |       |          |                 |
| Sídlo                     |        |         |       |          |                 |
| Ulice                     | * č.p. | * město | * PSC | * Region |                 |
| wellova                   | 1271   | Prana   | 10200 | Kraj     |                 |
|                           |        |         |       |          |                 |
| loručovací adresa         |        |         |       |          |                 |
|                           |        |         |       |          |                 |
| 111-111 Tex 214           |        |         |       |          |                 |
| Diozit                    |        |         |       |          |                 |

3. K organizace je nutno přiřadit Oprávněné uživatele. Systém sám přiřadí Vaše jméno a přístup k organizaci, kterou jste vytvořili.

| Organ    | izace                        |                     |              |  |  |
|----------|------------------------------|---------------------|--------------|--|--|
| Struktu  | ira organ <mark>izace</mark> |                     |              |  |  |
| Pro sprá | ávu uživatelů v iednotli     | vých sekcích klikně | éte na název |  |  |
| (        | Organizace                   | >                   |              |  |  |
| 4        | O I ₪                        | 20                  |              |  |  |
|          |                              |                     |              |  |  |

4. Údaje o organizaci je vždy možné upravit kliknutím na ikonu montážního klíče u jejího názvu. Stejným postupem je možné organizaci smazat.

| •                         |                                       |                |          | AKREDIS | 🛿 🎝 🕞 Odhlásit  |
|---------------------------|---------------------------------------|----------------|----------|---------|-----------------|
| Eliška Vernerová<br>CEO 🗸 | O Záznam byl úspěšně vytvořen.        |                |          |         | ×               |
|                           |                                       |                |          |         |                 |
| Dashboard                 | Organizace                            |                |          |         |                 |
| Organizace                |                                       |                |          |         |                 |
| 🞓 Rekvalifikace           |                                       |                |          |         | Nová organizace |
| DVPP                      | Název                                 |                |          |         |                 |
| 🔄 Zprávy                  | Organizace                            |                |          |         |                 |
|                           | a opravic                             |                |          |         |                 |
|                           | 🖻 Smazat                              | Počet záznamů: |          |         |                 |
|                           | 1                                     | 25             | Zobrazit |         |                 |
|                           | Zobrazeno 1 - 1 z celkového počtu 1 z | áznamů         |          |         |                 |
|                           |                                       | achanna.       |          |         |                 |
|                           |                                       |                |          |         |                 |

5. Podorganizace přidáte kliknutím na ikonu plus na stránce detailu organizace.

| Organizad                                   | e                             |                |                                  |                   |                  |        |        |         |   |
|---------------------------------------------|-------------------------------|----------------|----------------------------------|-------------------|------------------|--------|--------|---------|---|
| Struktura org                               | anizace                       |                |                                  |                   |                  |        |        |         |   |
| Pro správu uživ                             | vatelů v jedno                | tlivých sek    | cích <mark>k</mark> likněte na i | název             |                  |        |        |         |   |
| ak Ing.                                     | Prganizace<br>Eliška Vernero  | vá CEO         | )                                | _                 |                  |        |        |         |   |
| =                                           |                               |                |                                  |                   |                  |        |        | AKREDIS | 0 |
| Organizace<br>Struktura organizace          |                               |                | Nová or                          | ganizace          |                  |        | ×      |         |   |
| Pro správu uživatelů v jednot<br>Organizace | * Název                       |                |                                  |                   |                  |        |        |         |   |
| Av Ing. Eliška Vernerov<br>O Ø Ø B          | * Sídlo<br>* Ulice<br>Weilova | ≛ č.p.<br>1271 | ≛ mēsto<br>Praha                 | <b>≛PSČ</b><br>10 | * Region<br>Kraj |        | v      |         |   |
|                                             |                               |                |                                  |                   |                  | Zrušit | Uložit |         |   |
|                                             |                               |                |                                  |                   |                  |        |        |         |   |

Jak přiřadit organizaci další osoby?

1. Další osobu k organizaci může přidat pouze uživatel v roli Statutárního zástupce.

| Organiz    | zace                                  |                         |      |  |
|------------|---------------------------------------|-------------------------|------|--|
| Struktura  | organizace                            |                         |      |  |
| Pro správu | ı uživatelů v iednotlivýc             | h sekcích klikněte na n | ázev |  |
|            | Organizace<br>x Ing. Eliška Vernerová |                         |      |  |
| 4          | 0/                                    |                         |      |  |
|            |                                       |                         |      |  |

2. Statutární zástupce klikne na okno s organizací. Na stránce Oprávnění uživatelé zkontroluje stávající uživatele a jejich role přiřazené organizaci. Nového uživatele do role přidá kliknutím na tlačítko **Přidat oprávnění**.

| 'NĚNÍ UŽIVATELÉ Organizace 1 |                                                                 |                                                                                                    |                                                                                                    |                                                       |
|------------------------------|-----------------------------------------------------------------|----------------------------------------------------------------------------------------------------|----------------------------------------------------------------------------------------------------|-------------------------------------------------------|
|                              |                                                                 |                                                                                                    | I Organizace                                                                                                    | <ul> <li>Э Historie zmin ● Přidat oprávněn</li> </ul> |
| Uživatel                     | Email                                                           | Telefon                                                                                                    | Pevná linka                                                                                                    | Role                                                  |
| Eliška Vernerová NÚV         | eliska.vernerova@nuv.cz                                         |                                                                                                    |                                                                                                    | Statutární zástupce                                   |
| Kontaktní osoba              | kontakt@test.cz                                                 |                                                                                                    |                                                                                                    | Pověřená osoba                                        |
|                              |                                                                 |                                                                                                    |                                                                                                    |                                                       |
|                              | NĚNÍ UŽIVATELÉ organizace 1<br>Uživatel<br>Eliška Vernerová NÚV | nění uživatelé organizace 1 <b>Uživatel</b> Email         Eliška Vernerová NÚV       eliska.vernerova@nuv.cz | nění uživatelé organizace 1       Uživatel     Email     Telefon       Eliška Vernerová NÚV     eliska.vernerova@nuv.cz     Vernerova@nuv.cz | nění uživatelé organizace 1                           |

 Vyhledá stávajícího uživatele anebo přidá nového kliknutím na + Nový uživatel. Přiřadí mu roli (Statutární zástupce, Pověřená osoba, Zpracovat žádost, Odeslat žádost, Nahlížet). Klikne na Uložit.

### Rekvalifikace

Jak vytvořit žádost?

1. V levém menu zvolte položku Rekvalifikace a klikněte na Nová žádost.

| •                         |                                                 |                             |                 |                 |           | AKREDIS 🛛 🖳       | chozi nastaveni dhlásit |
|---------------------------|-------------------------------------------------|-----------------------------|-----------------|-----------------|-----------|-------------------|-------------------------|
| Eliška Vernerová<br>CEO 🗸 | Rekvalifikace<br>Rekvalifikace / <b>Žádosti</b> |                             |                 |                 |           |                   |                         |
| Dashboard                 | Žádarti                                         |                             |                 |                 |           |                   |                         |
| Organizace                | Zadosti                                         |                             |                 |                 |           | C                 | Nová žádost             |
| 🖻 Rekvalifikace           | ▼ Číslo jednací I                               | Rekvalifikační programy     | Stav Organizace | Evidenční číslo | Zaplaceno | Variabilní symbol | Změněno                 |
| DVPP                      | V tabulce nejsou žádné z                        | záznamy                     |                 |                 |           |                   |                         |
| 🛛 Zprávy                  | Stránka číslo:                                  | Počet záznamů:<br>25        | Zobrazit        |                 |           |                   |                         |
|                           | Zobrazeno <b>1 - 0</b> z celkovo                | ého počtu <b>0</b> záznamů. |                 |                 |           |                   |                         |
|                           |                                                 |                             |                 |                 |           |                   |                         |
|                           |                                                 |                             |                 |                 |           |                   |                         |
|                           |                                                 |                             |                 |                 |           |                   |                         |
|                           |                                                 |                             |                 |                 |           |                   |                         |

#### 2. Vyberte organizaci a zvolte typ žádosti.

| Nová        | žád  | ost     |
|-------------|------|---------|
| Rekvalifika | ce / | Žádosti |

| Žádost       |  |
|--------------|--|
| * Organizace |  |
| Zrušit       |  |
|              |  |

3. Vyplňujte všechna pole ve všech záložkách. Na konci stránky vždy klikněte na Uložit a pokračovat.

| volinikace / 20058 / 20058 / Rechard                                                |                                                                                                    |   |
|-------------------------------------------------------------------------------------|----------------------------------------------------------------------------------------------------|---|
| Rekvalifikační program, pracovní činnos a<br>profil absolventa                      |                                                                                                    |   |
| Vstupni předpoklady, forma vzdělávání a<br>metody výuky                             | 1. Rekvalifikační program<br>* Rekvalifikační program                                                                                     |   |
| Rámcový rozvrh, způsob ověření získaných<br>znalostí a dovedností                   | Kuchař expedient                                                                                                    |   |
| Učební plán                                                                         |                                                                                                    |   |
| Popis průběhu praktické výuky, organizační<br>zabezpečení výuky a seznam literatury | 2. Pracovní činnost<br>* Název pracovní činnosti                                                                                          |   |
| Garant kurzu a údaje o odbornosti,<br>kvalifikaci, odborné a pedagogické praxi      | Kuchař expedient                                                                                                    |   |
| lektorú                                                                             | ±Kód PK dle NSK                                                                                                    |   |
| Prostorové a materiální zabezpečení                                                 | 65-011-E                                                                                                    |   |
| Informace o způsobu a formě vedení<br>dokumentace, průběhu a vyhodnocení            | * Celková hodinová dotace teoretické výuky (45 minut)                                                                                     |   |
| vzdělávání a vzor potvrzení o účasti v<br>akreditovaném vzdělávacím programu        | 10                                                                                                    |   |
|                                                                                     | * Celková hodinová dotace praktické výuky (60 minut)                                                                                      |   |
| Seznam příloh                                                                       | 10                                                                                                    | 3 |
|                                                                                     |                                                                                                    |   |
|                                                                                     |                                                                                                    |   |
|                                                                                     | 3. Profil absolventa                                                                                                    |   |
|                                                                                     | Po ukončení kurzu má absolvent veškeré kompetence a dovednosti vyplývající z aktuálně platného hodnotícho standardu profesní kvalifikace. |   |
|                                                                                     |                                                                                                    |   |
|                                                                                     | UBOŽI a pokračovat – Zrušit                                                                                                    |   |

4. Po vyplnění všech stránek uložte. Budete přesměrováni na detail žádosti.

| Žádosti<br>Rekvalifikace / Žádosti / <b>Žádost</b>                                                                                  |               |                        |                                                                  |                         |                                                            |
|----------------------------------------------------------------------------------------------------|---------------|------------------------|------------------------------------------------------------------|-------------------------|------------------------------------------------------------|
| Žádost                                                                                                    |               |                        |                                                                  |                         | 🕼 Upravit 🖌 Odeslat žádost 🖨 Tisk žádosti                  |
| Základní informace<br>Číslo jednací<br>Stav Rozpracova<br>Evidenční číslo<br>Zaplaceno<br>Variabilní symbol<br>Změněno 31. 05. 2017 | nå<br>7 16:37 |                        | Organizace<br>Organizace<br>Sidlo<br>Wellova 1271, 10200 Praha , | Kraj                    |                                                            |
| Pracovní činnost                                                                                                    |               |                        |                                                                  | OP                      | řídat profesní rekvalifikaci O Přidat čistou rekvalifikaci |
| Typ rekvalifikace                                                                                                    | Stav          | Rekvalifikační program | Kód PK dle NSK                                                   | Název pracovní činnosti | Vytvořeno                                                  |
| Profesní                                                                                                    | Dokončená     | Kuchař expedient       | 65-011-E                                                         | Kuchař expedient        | 31. 05. 2017 16:37                                         |
|                                                                                                    |               |                        |                                                                  |                         |                                                            |

5. Na této stránce je možné přidat další rekvalifikaci anebo žádost vytisknout (exportuje do .PDF). Detail lze také zobrazit kliknutím na ikonu klíče a zvolením položky Zobrazit na stránce **Rekvalifikace**.

|               |                         |              |            |                 |           |                   | ON                 |
|---------------|-------------------------|--------------|------------|-----------------|-----------|-------------------|--------------------|
| Číslo jednací | Rekvalifikační programy | Stav         | Organizace | Evidenční číslo | Zaplaceno | Variabilní symbol | Změněno            |
|               | Kuchař expedient        | Rozpracovaná | Organizace |                 |           |                   | 31. 05. 2017 16:37 |
| Upravit       | Počet záznamů:          |              |            |                 |           |                   |                    |

6. Pokud nebudete žádost dále upravovat, klikněte na Odeslat žádost.

| Žádosti<br>Rekvalifikace / Žádosti / <b>Žádost</b>                                                                               |                   |                                            |                                                               |                                             |                                                   |
|----------------------------------------------------------------------------------------------------|-------------------|--------------------------------------------|---------------------------------------------------------------|---------------------------------------------|---------------------------------------------------|
| Žádost                                                                                                    |                   |                                            |                                                               | Cr u                                        | Jpravit 🛛 🖪 Odeslat žádost 🔒 Tisk žádosti         |
| Základní informace<br>Číslo jednaci<br>Stata Rozpraco<br>Evidenční číslo<br>Zaplaceno<br>Variabilní symbol<br>Změněno 31. 05. 20 | vaná<br>17 16:37  |                                            | Organizace<br>Organizace<br>Sídlo<br>Wellova 1271, 10200 Prah | ia , Kraj                                   |                                                   |
| Pracovní činnost                                                                                                    |                   |                                            |                                                               | Přidat pro                                  | fesni rekvalifikaci O Přidat čistou rekvalifikaci |
|                                                                                                    |                   |                                            |                                                               |                                             |                                                   |
| Typ rekvalifikace<br>Profesní                                                                                                    | Stav<br>Dokončená | Rekvalifikační program<br>Kuchař expedient | Kód PK dle NSK<br>65-011-E                                    | Název pracovní činnosti<br>Kuchař expedient | <b>Vytvořeno</b><br>31. 05. 2017 16:37            |

## Zprávy

Dále se na dashboardu zobrazují tzv. Zprávy. Tyto zprávy může vkládat, upravovat a mazat pouze AKREDIS Admin a NUVIS Admin.

Zprávy se na dashboardu zobrazují všem uživatelům včetně uživatelů bez role. Více zpráv naleznete po kliknutí na **Zobrazit více** 

| P-KAP zpráva před asi 19<br>11 22. 02. 2017 15:23   Biška Vernerová NÚV                                                                                                    |
|----------------------------------------------------------------------------------------------------|
| Lorem Ipsum dolor sit amet, consectetuer adipiscing elit. Nullam faucitus mi quis veiti. Fusce nibh<br>viverra diam non justo. Curabitur bibendum justo non orci. Etam sapien elit, consequat eget, tri<br>non, venenatis quis, ante. Nullam justo enim, consectetuer nec, ullamcorper ac, vestibuium in, elit.<br>neque. Excepteurs into cocaeca cupsitiata non proident, sunt in cujaga qui officia deerum molità an<br>est laborum. In sem justo, commodo ut, suscipit at, pharetra vitae, orci. Class aptent taciti socio<br>titora torquent per conduia notra, per inoptos Numeanos. Vanumu Luctus egetate los. Nanc tim<br>ante vitae massa. Etiam ligula pede, sagittis quis, Interdum ultricles, scelerisque eu. Temporibus i<br>quibusdam et aut officis i debitis aut rerum necessitabios saepe eveniet ut et volupates repulsanda<br>et molestiae non recurandae. Aeman id metus di veit uliamcorper puivnar. In comavilis. Pellent<br>habitant morbi tristique senectus et netus et malesuada fames ac turpis egestas. Nunc tincidunt anter<br>massa.                                              |
| Zpráva před asi 19<br>前22, 02, 2017 15:22   Eliška Vernerová NŰV                                                                                                    |
| Lorem ipsum dolor sit amet, consectetuer adipiscing elit. Nullam faucibus mi quis velit. Fusce ni<br>Duis viverra diam non justo. Curabitur bibendum justo non orci. Etiam sapien elit, consequate qui<br>tristique non, venenais quia, anche. Nullam justo emin, contectetuer ne, ullamcorpar ac vestibi<br>in, elit. Etiam neque. Excepteur sint occeaeta cupidatat non proident, sunt in cupe qui officia<br>deserunt moliti anini id est laborum. In sem justo, commodo ut, suscipit at, pharetra vitae, orci.<br>aptenti taciti sociosqua di itora torquent per conubia nostra, per inceptos hymenaeos. Nivamus<br>luctus egestas leo. Nunc tancidunt ante vitae massa. Etiam ligula pede, sagitus quis, interdum<br>utricies, scelerague eu. Temporitos autera quibusdam et aut officia dobits autrerum<br>necessitatibus sape evenie tui et voluptates repudandes et st. officia dobits autrend bibero<br>Anenan id metus i divis tuilamcorper pulvinar. In convalis. Pellereseque habitant morto lristiqui<br>seneatus et netus et malesuada fames ac turpis egestas. Nunc tincidunt ante vitae massa. |
|                                                                                                    |

Ke zprávám je také možné nahrát přílohu.